## Microsoft

www.microsoft.com/hardware

- ENGLISH EN
  - 日本語 JA
  - 简体中文 XT
  - 한국어 KO
  - 繁體中文 ZH
    - हिन्दी HI
    - ไทย TH

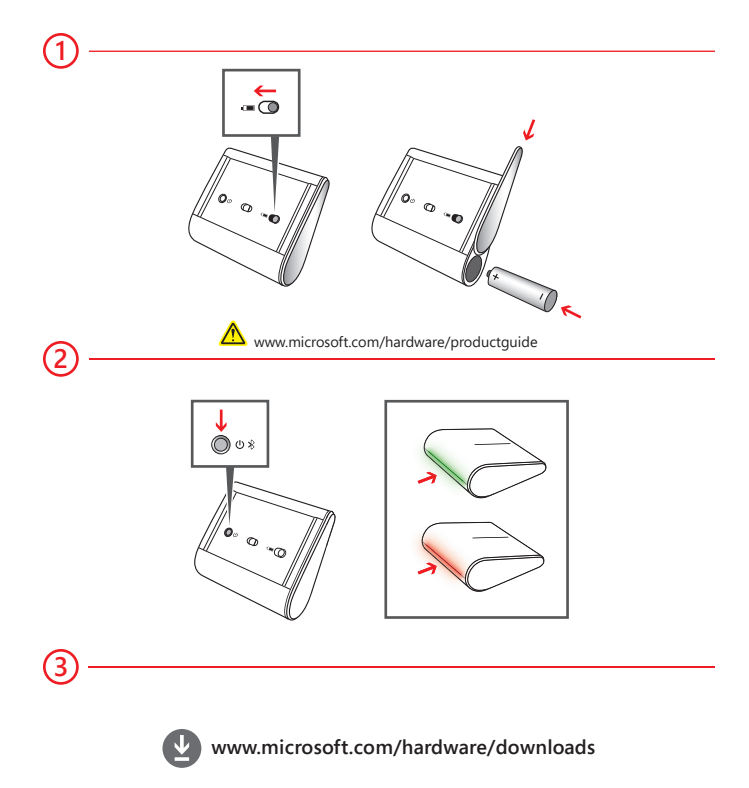

- In the underside of the device, press the battery door release button, insert one AA alkaline battery (positive side first), and slide the door shut. The BlueTrack Technology<sup>®</sup> light on the underside of the device turns on and flashes.
- (2) Press and hold the Power/Connect O \* button on the underside of the device for 3 to 5 seconds. A small light on the back of the device blinks green and red alternately. This indicates that the device is discoverable to other Bluetooth devices within 6 minutes. To connect the device to your computer:
  - a. WINDOWS<sup>®</sup> 8: On your computer, press the Windows key, type Control Panel, select Control Panel from the search results, and then select Add a device.

WINDOWS 7: On your computer, from the Start menu, select Control Panel, and in Category view, locate Hardware and Sound, and then select Add a device.

- **b**. When the device is listed, select it, and follow the instructions to complete connection.
- (3) When the device is successfully connected, Setup automatically downloads the Microsoft Mouse and Keyboard Center app to your computer. You can use this to access and customize the features for your device. To complete installation:

WINDOWS 8: From the Control Panel, select System and Security to open the Action Center, and then select Install.

WINDOWS 7: Follow the directions displayed on the screen.

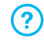

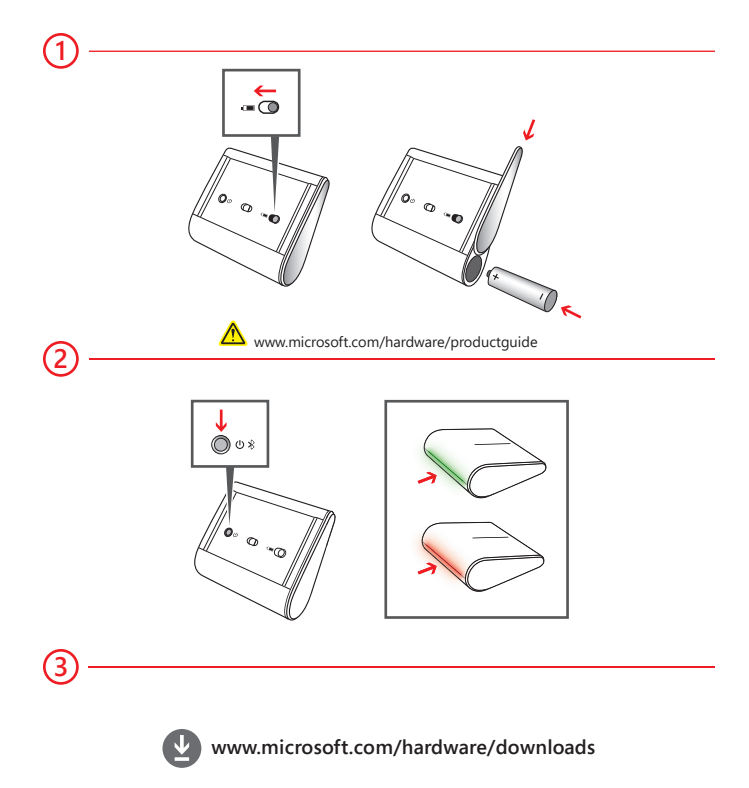

- (1) 製品底部の電池カバー スライド ボタンを押し、単 3 形アルカリ乾電池を プラス側から差し込んで、カバーを閉めます。 製品底部の BlueTrack Technology® ライトがオンになり点滅します。
- (2) 製品底部の電源/接続し \* ボタンを 3 ~ 5 秒間押します。製品後部の 小さなライトが緑と赤に交互に点滅します。これは他の Bluetooth デバイスで本製品が6分間検出可能であることを示します。 製品をコンピューターに接続するには、以下の手順に従ってください。
  - a. WINDOWS® 8: コンピューターの Windows キーを押して 「コントロール パネル」と入力し、検索結果の「コントロール パネル」 をクリックして、「デバイスの追加]をクリックします。
    - WINDOWS 7: コンピューターの [スタート] メニューで [コントロール パネル] をクリックし、カテゴリ ビューで [ハードウェアとサウンド] を 探して、「デバイスの追加] をクリックします。
  - b.本製品が一覧に表示されたら、それをクリックして指示に従い、 接続を完了します。
- ③ 製品が正常に接続されると、お使いのコンピューターに Microsoft マウス キー ボード センター アプリが自動的にダウンロードされます。本ソフトウェアを使 用して製品の機能をカスタマイズできます。 インストールを完了するには、以下の手順に従ってください。
  - WINDOWS 8 の場合: [コントロール パネル] から [システムとセキュリティ] を選択して [アクション センター] を開き、「インストール] を選択します。

WINDOWS7 の場合: 画面の指示に従ってください。

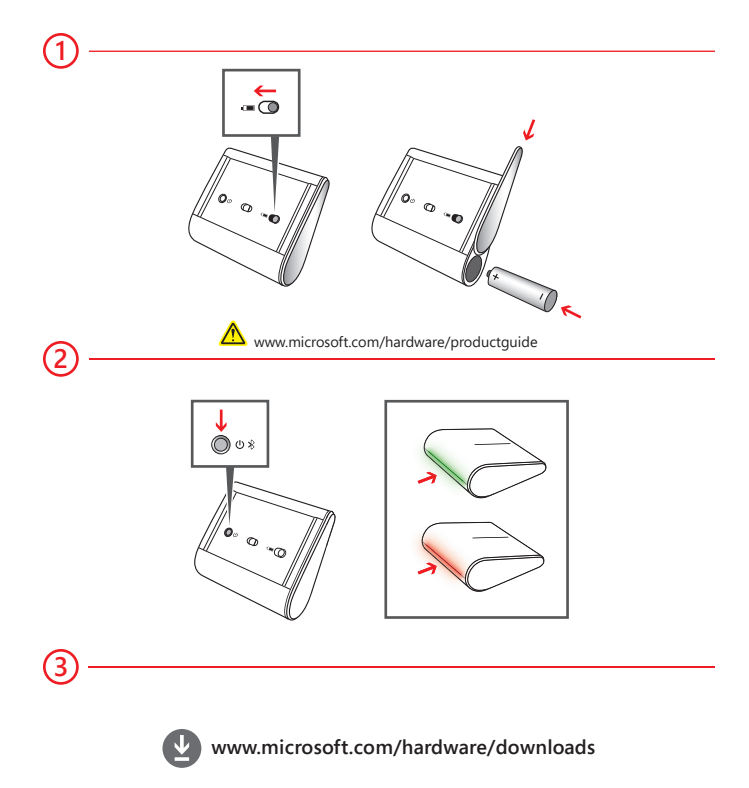

- 按下设备底部的电池仓盖释放按钮,装入一节AA碱性电池(正极朝里),然后滑动关闭 电池仓盖。 设备底部的蓝影 (BlueTrack Technology®) 指示灯将会亮起并闪烁。
- (2) 按住设备底部的"电源/连接" () 米 按钮 3 到 5 秒钟。 设备后面的小指示灯将呈红绿双 色交替闪烁, 这表示其他 Bluetooth 设备可以在 6 分钟内发现该设备。 若要将设备连 接到您的电脑,请执行以下相应操作:
  - a. WINDOWS<sup>®</sup> 8: 在您的电脑上,按 Windows 键, 输入控制面板, 从搜索结果中洗 择控制面板,然后洗择添加设备。

WINDOWS 7: 在您的电脑上,从开始菜单中,选择控制面板,在举别视图中找到硬 **件和声音**,然后选择**添加设备**。

b. 当列表中出现该设备后, 洗中它, 然后按照说明完成连接。

(3) 设备成功连接后,安装程序会将 "Microsoft 鼠标和键盘中心" 应用自动下载到您的电脑。 您可以使用该应用访问和自定义设备的功能。请执行如下相应操作以完成安装: WINDOWS 8: 从控制面板中,选择系统和安全以打开操作中心,然后选择安装。 WINDOWS 7: 按屏幕上显示的说明进行操作。

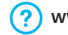

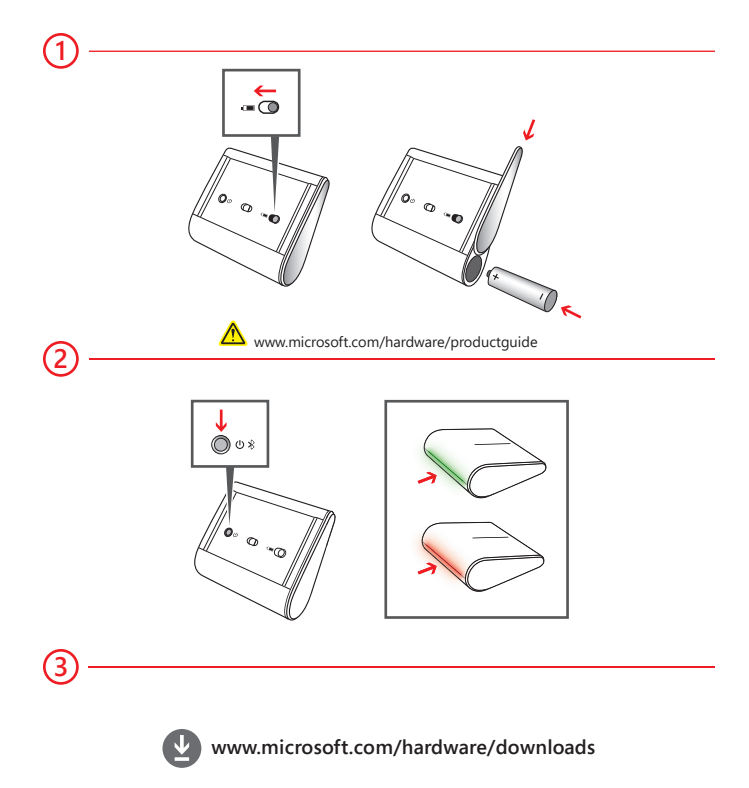

- (1) 장치 아래쪽에 있는 배터리 도어 해제 단추를 누르고, AA 알카라인 배터리 1개를 넣은 다음(양극(+) 먼저 삽입) 도어를 밀어서 닫습니다. 장치 아래쪽에 있는 BlueTrack Technology® 표시등이 켜지고 깜박입니다.
- (2) 장치 아래쪽에 있는 전원/연결 ♥ % 단추를 3 ~ 5초 동안 누릅니다. 장치 뒷면에 있는 작은 표시등이 녹색과 빨간색으로 번갈아 깜박입니다. 이것은 6분 이내에 다른 Bluetooth 장치에서 이 장치를 인식할 수 있음을 나타냅니다. 장치를 컴퓨터에 연결하려면 다음을 참조하십시오.
  - a. WINDOWS<sup>®</sup> 8: 컴퓨터에서 Windows 키를 누르고 제어판을 입력한 후 검색 결과에서 제어판을 선택하고 장치 추가를 선택합니다.
    - WINDOWS 7: 컴퓨터의 시작 메뉴에서 제어판을 선택하고 종류별 보기에서 **하드웨어 및 소리**를 찾은 다음 장치 추가를 선택합니다.

b.장치가 나열되면 해당 장치를 선택하고 지침에 따라 연결을 완료합니다.

- ③ 장치가 연결되면 Microsoft 마우스 키보드 센터 응용 프로그램이 자동으로 컴퓨터에 다운로드됩니다. 이 응용 프로그램을 사용하여 장치 기능에 액세스하고 사용자 지정할 수 있습니다. 설치를 완료하려면 다음을 참조하십시오.
  - WINDOWS 8: 제어판에서 시스템 및 보안을 선택하여 관리 센터를 연 다음 설치를 선택합니다.

WINDOWS 7: 화면에 표시된 지침을 따릅니다.

이 기기는 가정용(B급) 전자파적합기기로서 주로 가정에서 사용하는 것을 목적으로 하며, 모든 지역에서 사용할 수 있습니다.

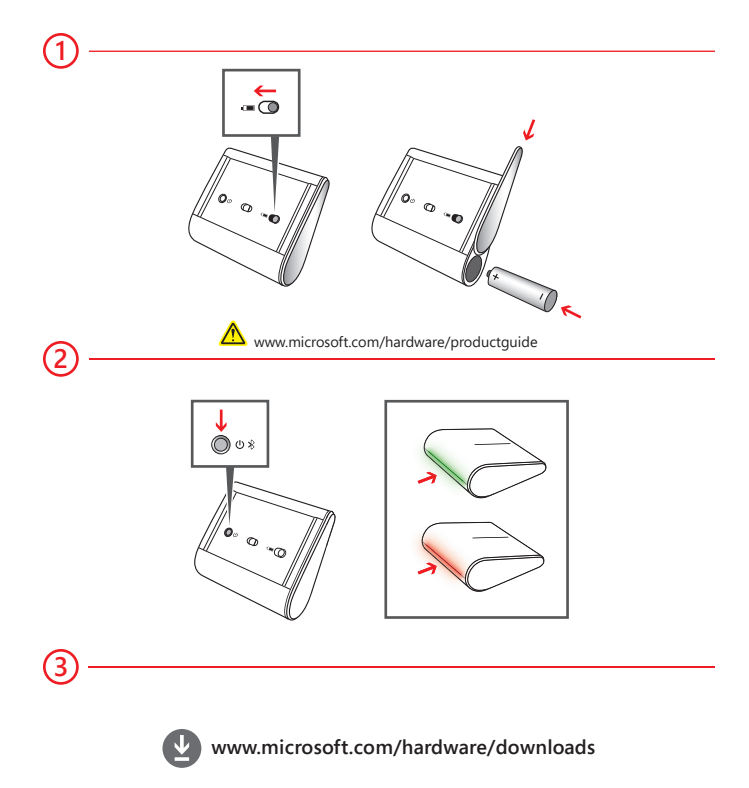

- 按歷裝置底部的電池外蓋釋放鈕·放入一類 AA 鹼性電池 (正極端先裝入)·然後 濁動電池外 蓋蓋上它。裝置底部的 BlueTrack Technology<sup>®</sup> 指示燈會亮起並開始閃爍。
- (2) 按住裝置底部的電源/連線 ∪ 兆 按鈕 3 到 5 秒鐘。此時裝置背面的小型指示燈會交替閃爍 線燈和紅燈 · 表示該裝置在 6 分鐘內可讓其他 Bluetooth 裝置搜尋到。若要將裝置連線到 電腦:
  - a. WINDOWS<sup>®</sup> 8:按下電腦上的 Windows 鍵·輸入 [控制台]·從搜尋結果中選取 [控制台]·然後選取 [新增裝置]。

WINDOWS 7: 從電腦的 [開始] 功能表選取 [控制台]·在 [類別] 檢視中找出 [硬體和音效]·然後選取 [新增裝置]。

b. 當畫面列出您的裝置時 · 請選取您的裝置 · 然後依照指示完成連線程序。

3 當裝置連線成功後,安裝程式便會將 Microsoft 湯鼠和鍵盤中心應用程式下載到您的電腦。您可以使用該應用程式存取並自訂裝置的功能。若要完成安裝,請執行下列步驟:

WINDOWS 8:從[控制台]中選取[系統及安全性]以開啓[重要訊息中心]·然後選取 [安裝]。

WINDOWS 7: 依照螢幕上出現的指示操作。

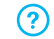

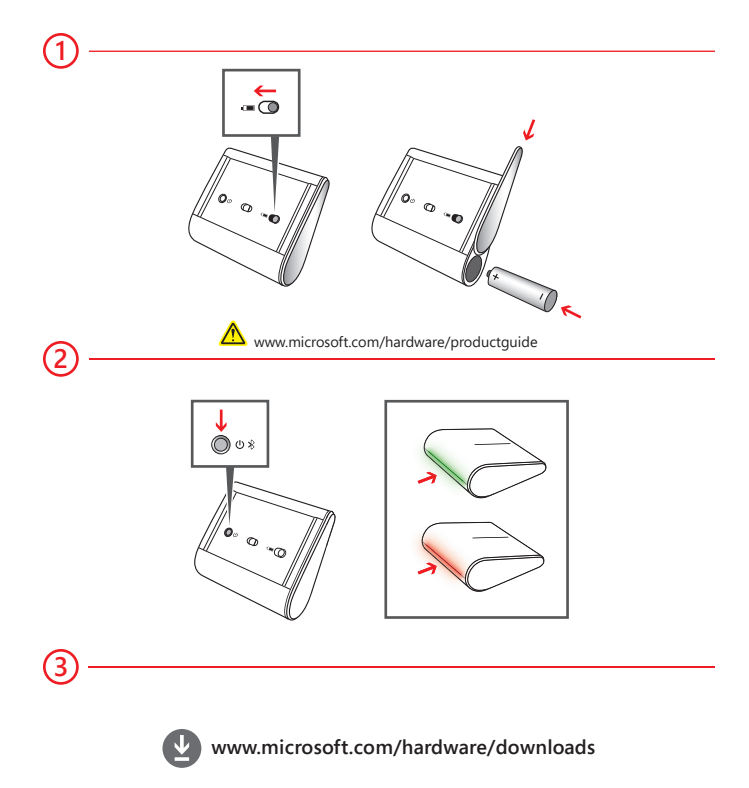

- (1) डिवाइस के नीचे की ओर, बैटरी द्वार खोलने का बटन दबाएँ, एक AA अल्कलाइन बैटरी डालें (पॉजिटिव भाग पहले), और द्वार को खींच कर बंद करें. डिवाइस के नीचे की ओर BlueTrack Technology® लाइट शुरू हो जाती है और फ़्लैश करती है.
- (2) डिवाइस के नीचे की ओर पावर/कनेक्ट ७ १ बटन 3 से 5 सेकंड तक दबा कर रखें. डिवाइस के पीछे की ओर बारी-बारी से एक छोटी हरी और लाल लाइट टिमटिमाती है. यह दर्शाता है कि यह डिवाइस 6 मिनट के भीतर अन्य Bluetooth डिवाइस पर खोजा जा सकता है. डिवाइस को अपने कंप्यूटर से कनेक्ट करने के लिए:
  - 3. WINDOWS<sup>®</sup> 8: अपने कंप्यूटर पर, Windows बटन दबाएँ, नियंत्रण कक्ष लिखें, खोज परिणामों से नियंत्रण कक्ष का चयन करें, और तब डिवाइस जोई का चयन करें.

WINDOWS 7: अपने कंप्यूटर पर, प्रारंभ मेनू से, नियंत्रण कक्ष का चयन करें और श्रेणी दृश्य में, हाईवेयर और ध्वनि खोजें और तब नये डिवाइस जोड़ेंका चयन करें.

- ब. डिवाइस सूचीबद्ध हो जाने पर, उसका चयन करें, और कनेक्शन पूर्ण करने के लिए निर्देशों का पालन करें.
- (3) डिवाइस सफलतापूर्वक कनेक्ट हो जाने पर, सेटअप स्वचालित रूप से आपके कंप्यूटर पर Microsoft माउस और कुंजी पटल केंद्र ऐप डाउनलोड कर देता है. आप अपने डिवाइस पर पहुँचने और सुविधाओं को अनुकूलित करने के लिए इस ऐप का उपयोग कर सकते हैं. स्थापना पूर्ण करने के लिए:

WINDOWS 8: नियंत्रण कक्ष से, कार्रवाई केंद्र खोलने के लिए सिस्टम और सुरक्षा का चयन करें, और तब स्थापित करें का चयन करें.

WINDOWS 7: स्क्रीन पर प्रदर्शित निर्देशों का पालन करें.

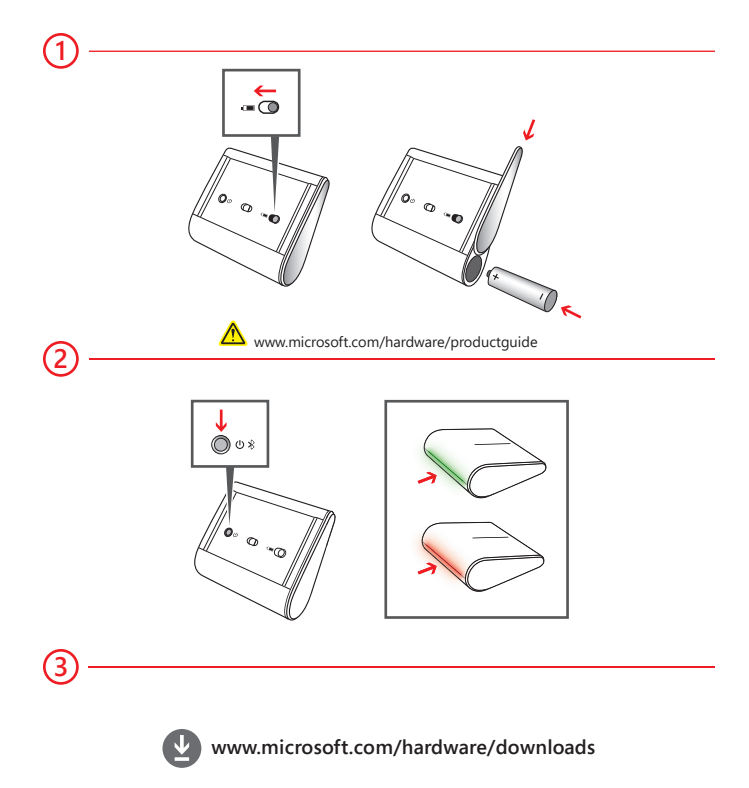

- 1 ที่ด้านล่างของอุปกรณ์ ให้กดปุ่มปลดล็อคฝาช่องแบตเตอรี่ ใส่ถ่านอัลคาไลน์ AA (ด้านขั้วบวกก่อน) เข้าไปหนึ่งก้อน จากนั้นปิดฝารางแบตเตอรี่ ไฟ BlueTrack Technology® ที่ด้านล่างของอุปกรณ์จะติดสว่างและกะพริบ
- (2) กดปุ่ม ปิดเปิด/เชื่อมต่อ (U % ค้างไว้ที่ด้านล่างของอุปกรณ์ 3 5 วินาที ไฟดวงเล็กๆ ที่ด้านหลังของอุปกรณ์จะติดกะพริบเป็นสีเขียวและแดงสลับกัน ไฟนี้แสดงว่าอุปกรณ์ Bluetooth อื่นจะสามารถค้นหาอุปกรณ์นี้ได้ภายใน 6 นาที การเชื่อมต่ออุปกรณ์เข้า กับคอมพิวเตอร์:
  - ก. WINDOWS<sup>®</sup> 8: กดปุ่ม Windows บนคอมพิวเตอร์ แล้วพิมพ์ แผงควบคุม เลือก แผงควบคุม จากผลลัพธ์การค้นหา จากนั้นเลือก เพิ่มอุปกรณ์

WINDOWS 7: จากเมนู เริ่ม บนคอมพิวเตอร์ ให้เลือก แผงควบคุม จากนั้นในมุม มอง ประเภท ให้มองหา ฮาร์ดแวร์และเสียง แล้วเลือก เพิ่มอุปกรณ์

- ข.เมื่อมีอุปกรณ์แสดงขึ้นในรายการ ให้เลือกอุปกรณ์ แล้วทำตามคำแนะนำเพื่อทำการ เชื่อมต่อให้เสร็จสมบูรณ์
- (3) เมื่อเชื่อมต่ออุปกรณ์เรียบร้อยแล้ว โปรแกรมติดตั้งจะดาวน์โหลดโปรแกรม Microsoft Mouse and Keyboard Center ลงในคอมพิวเตอร์ของคุณโดยอัตโนมัติ คุณสามารถ ใช้โปรแกรมนี้เพื่อเข้าถึงและกำหนดคุณลักษณะต่างๆ ของอุปกรณ์ได้ด้วยตนเอง การ ติดตั้งให้เสร็จสมบูรณ์:

## WINDOWS 8: จาก แผงควบคุม ให้เลือก ระบบและความปลอดภัย เพื่อเปิด สูนย์ ปฏิบัติการ แล้วเลือก ติดตั้ง

WINDOWS 7: ทำตามคำแนะนำที่แสดงบนหน้าจอ

## 

X18-11915-03